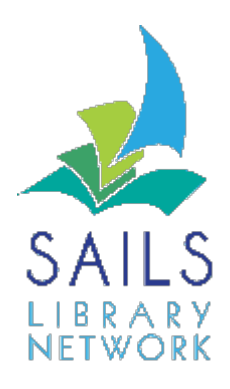

## Setting up a hold wrapper

**Note:** Hold Wrappers are intended to be attached to the outside of items waiting to be picked up by patrons. This can be used in a self-service hold shelf or staff managed hold shelf. Hold Wrappers are set up to print vertically. The font size can be determined by the library. The use of Hold Wrappers is restricted to Thermal Printers. By setting properties in certain wizards, you can print a hold wrapper using your receipt printer. Some of the wizards for which you can print hold wrappers are: Trap Holds / Check Item Status / Discharge Book drop / Remove User Holds / Remove Item Holds.

## Instructions:

- 1. Right-click the wizard for which you want to print the hold wrapper, and click **Properties**.
- 2. Click Allow and check the Print Hold Wrapper Slip button.
- 3. In the Behavior Tab select the font size and whether you want the information to print vertically on the Slip.

|                                                                                          | Display property | y page: 🔵 Wizard S | tartup 🔘     | Discharging : Set Properties                                                                              |
|------------------------------------------------------------------------------------------|------------------|--------------------|--------------|----------------------------------------------------------------------------------------------------|
| Behavior Defaults Helpers                                                                |                  |                    |              | Behavior Defaults                                                                                         |
| Display bill warning for every item     Accumulate fines: Yes      Yes      No      Prom | ıpt              | Display use        | r ID in list | Configure Printed Field Properties<br>Field Print Layout<br>User name: O Horizontal O Vertical Verdana 11 |
| Sounds                                                                                   |                  |                    |              | User ID: O Horizontal O Vertical Verdana 11                                                               |
| ✓ Play sound for Hold Available alert                                                    | disrout.wav      |                    | *            | Title: Horizontal Vertical Verdana 11                                                                     |
| Play sound for Transit alert                                                             | disrout.wav      |                    | *            | Expires:  Horizontal Vertical Verdana 11                                                                  |
| Play sound for Claims Returned alert                                                     | disrout.wav      |                    | *            |                                                                                                    |
| Play sound for User Delinquent alert                                                     | disrout.wav      |                    | *            |                                                                                                    |
| ✓ Play sound for Item not Charged alert                                                  | disrout.wav      |                    | *            |                                                                                                    |
| Play sound for Item not in Catalog alert                                                 | disrout.wav      |                    | *            |                                                                                                    |
| Allow Configure Properties                                                               |                  |                    |              |                                                                                                    |
| Print available hold slips                                                               |                  |                    |              |                                                                                                    |
| Print transit slips                                                                      |                  |                    |              |                                                                                                    |
| Print transit slips if transit to is outside                                             | selected group   |                    |              |                                                                                                    |
| Print reshelving slips                                                                   |                  |                    |              |                                                                                                    |
| Print hold wrapper slip                                                                  |                  |                    |              |                                                                                                    |
|                                                                                          |                  |                    |              | <                                                                                                    |
| <                                                                                        |                  |                    |              | OK Cancel                                                                                                 |
|                                                                                          |                  | OK Cancel          | ]            |                                                                                                    |

4. Under the Default Tab Use the Gadget to select the fields that should display. If the items are to be put in a public area, you must limit the number of characters in the patron's ID and name that print.

|                                                                                                    | Display property                          | page: 🔵 Wizard Star | W Discharging : Set Properties     |                                                            |  |
|----------------------------------------------------------------------------------------------------|-------------------------------------------|---------------------|------------------------------------|------------------------------------------------------------|--|
| Behavior Defaults Helpers                                                                                                    |                                           |                     | Behavior Default                   | ts                                                         |  |
| Display circulation note     Display bill warning for every item     Accumulate fines: Yes      No      Prom                          | pt                                        | Display user II     | Receipt header:                    |                                                            |  |
| Sounds          Play sound for Hold Available alert         Play sound for Transit alert         Play sound for Claims Returned alert | disrout.wav<br>disrout.wav<br>disrout.wav |                     | Receipt fields:                    | Name<br>User ID<br>Title<br>Expires                        |  |
| Play sound for User Delinquent alert Play sound for Item not Charged alert Play sound for Item not in Catalog alert                   | disrout.wav<br>disrout.wav                |                     | Receipt footer:                    |                                                            |  |
| Allow Configure Properties                                                                                                    | asioazwav                                 |                     | Allow date for<br>Date format dese | ormatting description cription:                            |  |
| Print available hold slips Print transit slips                                                                                        |                                           |                     | Allow limite                       | ed patron ID length<br>ax last characters of patron ID: 3  |  |
| Print transit slips if transit to is outside Print reshelving slips                                                                   | selected group                            |                     | Allow limite                       | ed patron name length<br>characters of patron last name: 3 |  |
| Print hold wrapper slip                                                                                                    |                                           |                     |                                    | OK Cancel                                                  |  |
|                                                                                                    |                                           | OK Cancel           |                                    |                                                            |  |

5. Click on OK

Release 3.5.2.1

June 2017